# How to: Instagram story stickers gebruiken op Android

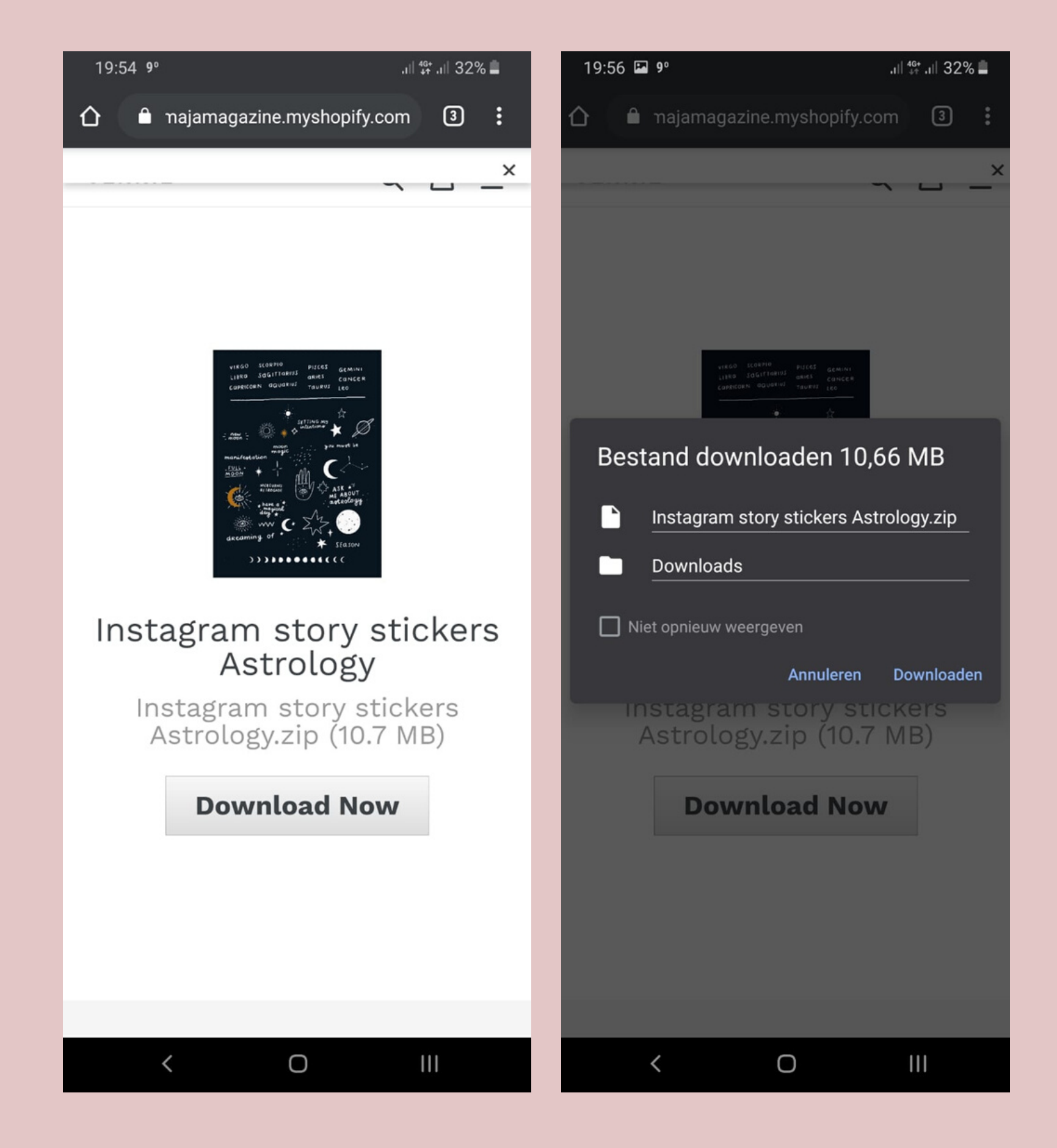

Stap 1 - Download de apps RAR en Swiftkey. Koop een stickerpakket in de shop (jenniegielen.nl/shop) en open de link die je in je mailbox ontvangen hebt. Druk op de 'Download Now' knop en daarna op 'Downloaden'. Je krijgt daarna de vraag met welk programma je het wil openen. Kies hierbij voor RAR.

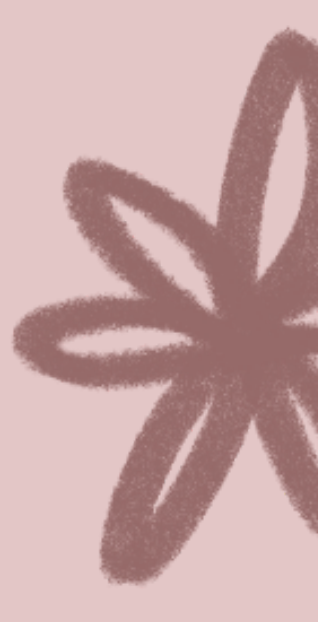

| 19:58 🖬 🗹 ۹ |                     |         | .ıll 👯 .ıll 32% 🛢             |             |   |  |
|-------------|---------------------|---------|-------------------------------|-------------|---|--|
| ≡           | RAR                 | Kō      | 10                            | Ē           | ÷ |  |
|             | Niveau omhoog       | 10      | ,6 MB / 11,:                  | ZIP<br>3 MB | • |  |
|             | _MACOSX             |         | 25-11-19 1                    | 3:18        |   |  |
|             | Instagram story sti | ckers A | <b>strology</b><br>21-11-19 1 | 6:11        |   |  |
|             |                     |         |                               |             |   |  |
|             |                     |         |                               |             |   |  |
|             |                     |         |                               |             |   |  |
|             |                     |         |                               |             |   |  |
|             |                     |         |                               |             |   |  |
|             |                     |         |                               |             |   |  |
|             |                     |         |                               |             |   |  |
|             |                     |         |                               |             |   |  |
|             |                     |         |                               |             |   |  |
|             |                     |         |                               |             |   |  |

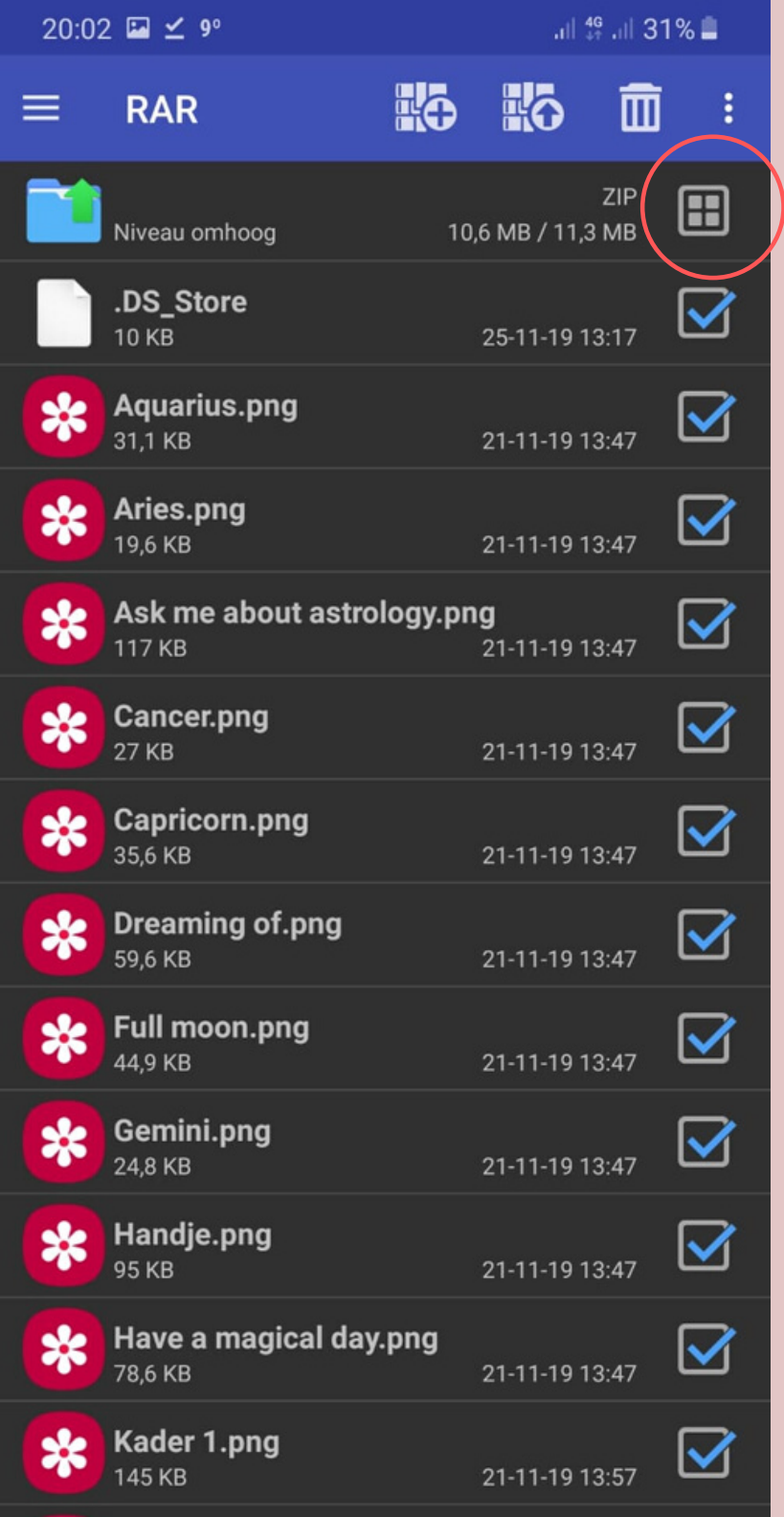

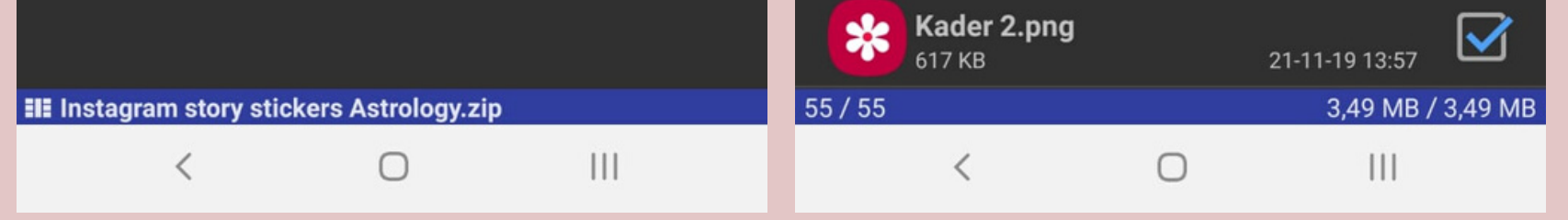

Stap 2 - Open de app RAR. Druk op de map "Instagram story stickers Astrology" (of een andere naam als je een ander stickerpakket gekocht hebt) om hem te openen. Je ziet nu de stickers in kleur onderverdeeld in mappen. Open één van deze mappen. Dan krijg je de stickers los te zien, zoals op het voorbeeld rechts. Druk op het knopje rechtsboven om alle stickers te selecteren.

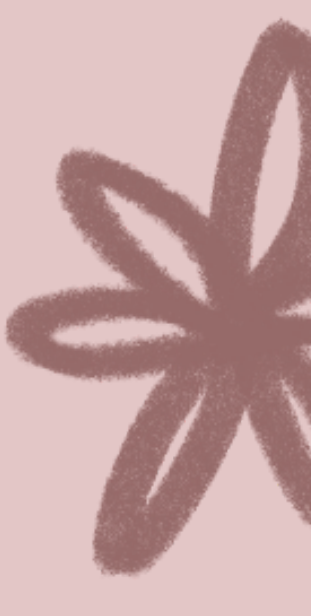

| 20:0 | 2 🖾 🗹 9°                     |         |                       | 4g .⊪ 31    | % 🔳     |
|------|------------------------------|---------|-----------------------|-------------|---------|
| ≡    | RAR                          | Ko      | Kō                    |             | :       |
|      | Niveau omhoog                | 10      | ,6 MB / 11,           | ZIP<br>3 MB | <b></b> |
|      | <b>.DS_Store</b><br>10 KB    |         | 25-11-19              | 13:17       |         |
| *    | Aquarius.png<br>31,1 KB      |         | 21-11-19              | 13:47       |         |
| *    | Aries.png<br>19,6 KB         |         | 21-11-19              | 13:47       |         |
| *    | Ask me about astro           | logy.pr | <b>ig</b><br>21-11-19 | 13:47       |         |
| *    | Cancer.png<br>27 KB          |         | 21-11-19              | 13:47       |         |
| *    | Capricorn.png<br>35,6 KB     |         | 21-11-19              | 13:47       |         |
| *    | Dreaming of.png<br>59,6 KB   |         | 21-11-19              | 13:47       |         |
| *    | Full moon.png<br>44,9 KB     |         | 21-11-19              | 13:47       |         |
| *    | <b>Gemini.png</b><br>24,8 KB |         | 21-11-19              | 13:47       |         |
| *    | Handje.png<br>95 KB          |         | 21-11-19              | 13:47       |         |
|      | Have a magical day           | .png    |                       |             |         |

| 20:00 🖬 🗹 9°                                                                                                    |    | .ıll 👯 .ıll 31% 🛢 |  |  |  |  |
|----------------------------------------------------------------------------------------------------|----|-------------------|--|--|--|--|
| ← Uitpakopti                                                                                                    | es |                   |  |  |  |  |
| Bestemmingspad                                                                                                    |    | BLADEREN          |  |  |  |  |
| 708218630/Instagram story stickers Astrology                                                                                  |    |                   |  |  |  |  |
| <ul> <li>Vragen alvorens overschrijven</li> <li>Overschrijven zonder prompt</li> <li>Restaande bestanden overslaan</li> </ul> |    |                   |  |  |  |  |
| <ul> <li>Beschadigde bestanden behouden</li> <li>Paden niet uitpakken</li> <li>Archieven naar submappen uitpakken</li> </ul>  |    |                   |  |  |  |  |
| Vitgepakte bestanden weergeven                                                                                                |    |                   |  |  |  |  |

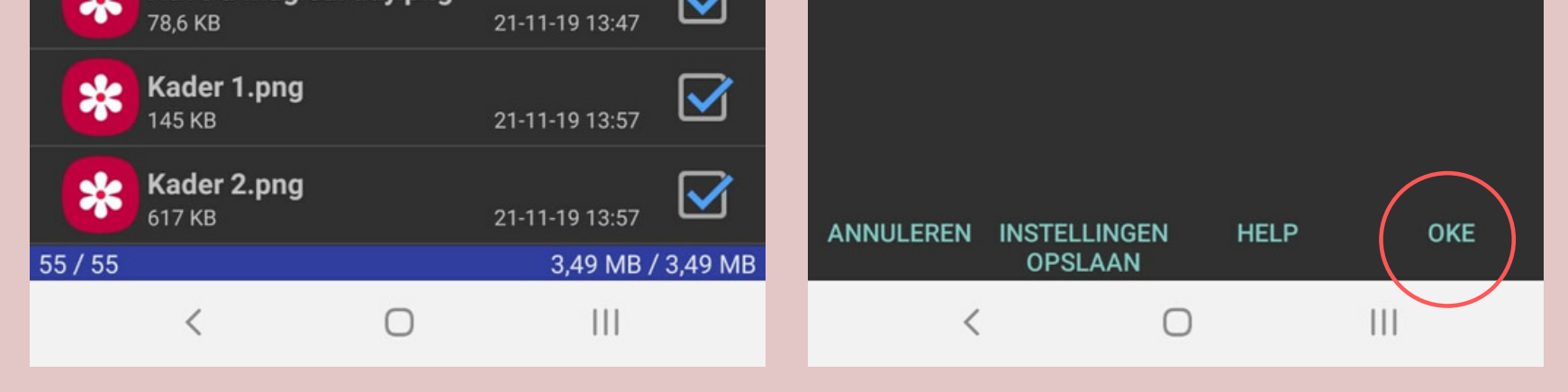

**Stap 3** - Druk nu op het omcirkelde knopje in het voorbeeld links. Bij het scherm dat daarna volgt druk je op 'oké'. Herhaal dit bij de mapjes met de stickers in andere kleuren.

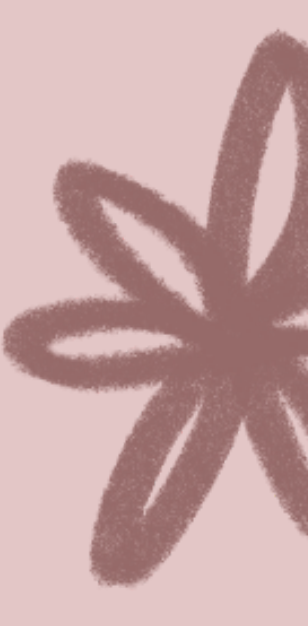

,ı|| 4G+ ,ı|| 30% 📕

 $\bigcirc$ 

 $\bigcirc$ 

Samsung Toetsenbord

A.I.type-toetsenbord

A.I.type-toetsenbord

Typen in meerdere talen

Samsung spraakinvoer

SwiftKey-toetsenbord

SwiftKey-toetsenbord

Gboard

Tasker

# JENNIE FROM THE BLOG

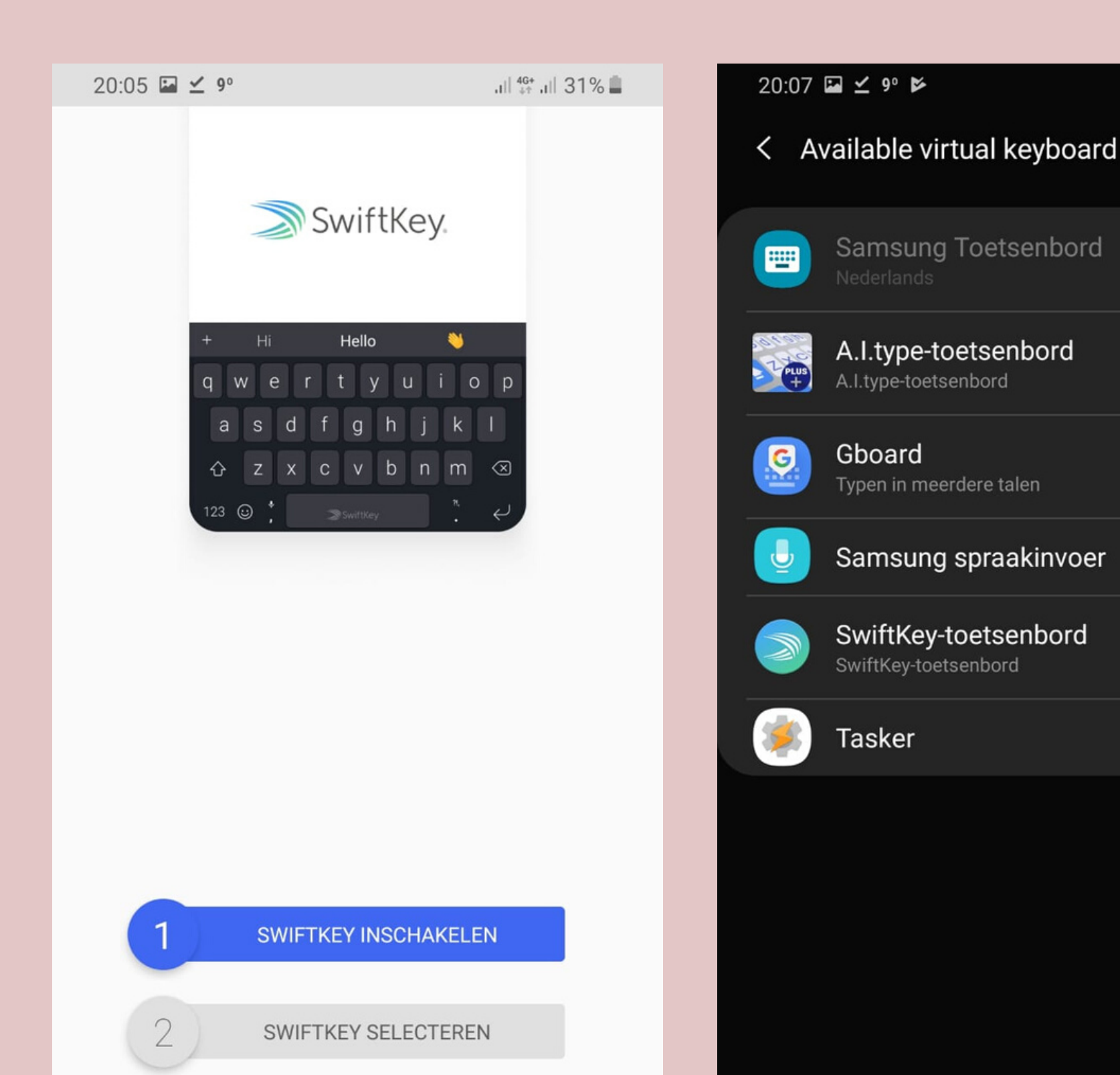

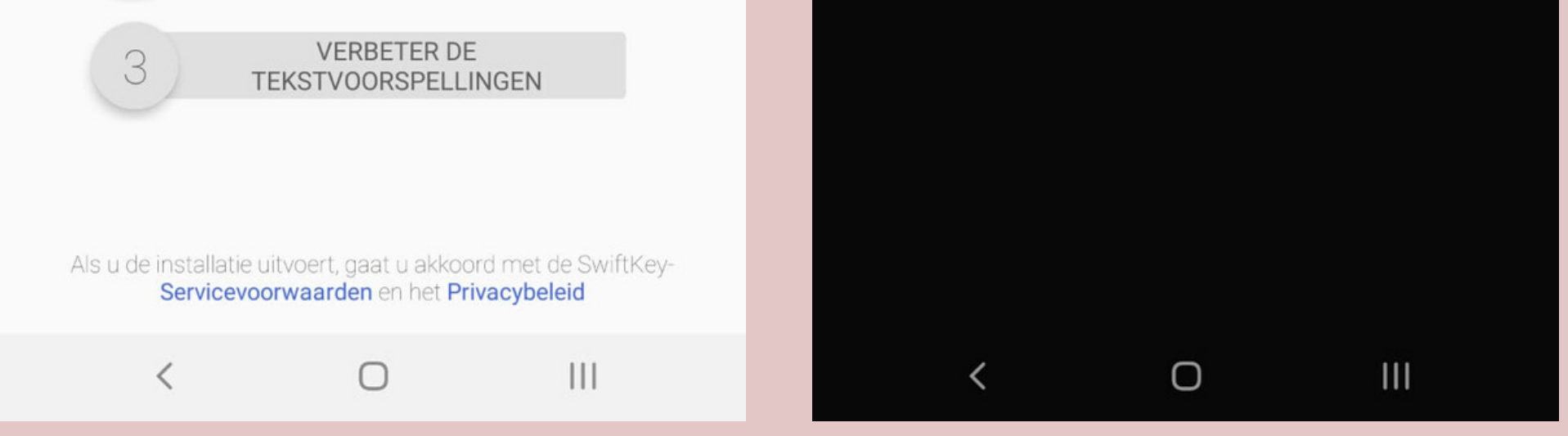

**Stap 4** - De afbeeldingen staan nu in je fotoalbum. Dan is het nu tijd om de app Swiftkey te openen. Druk op 'Swiftkey inschakelen' en daarna op 'Swiftkey-toetsenbord'.

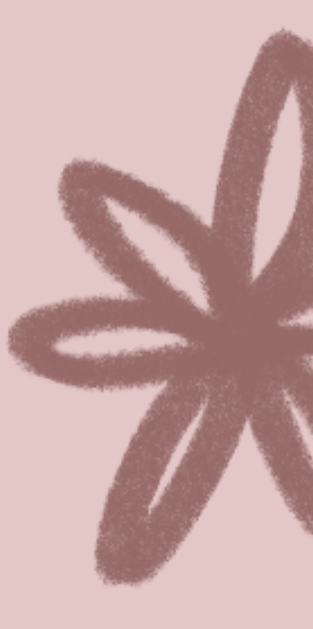

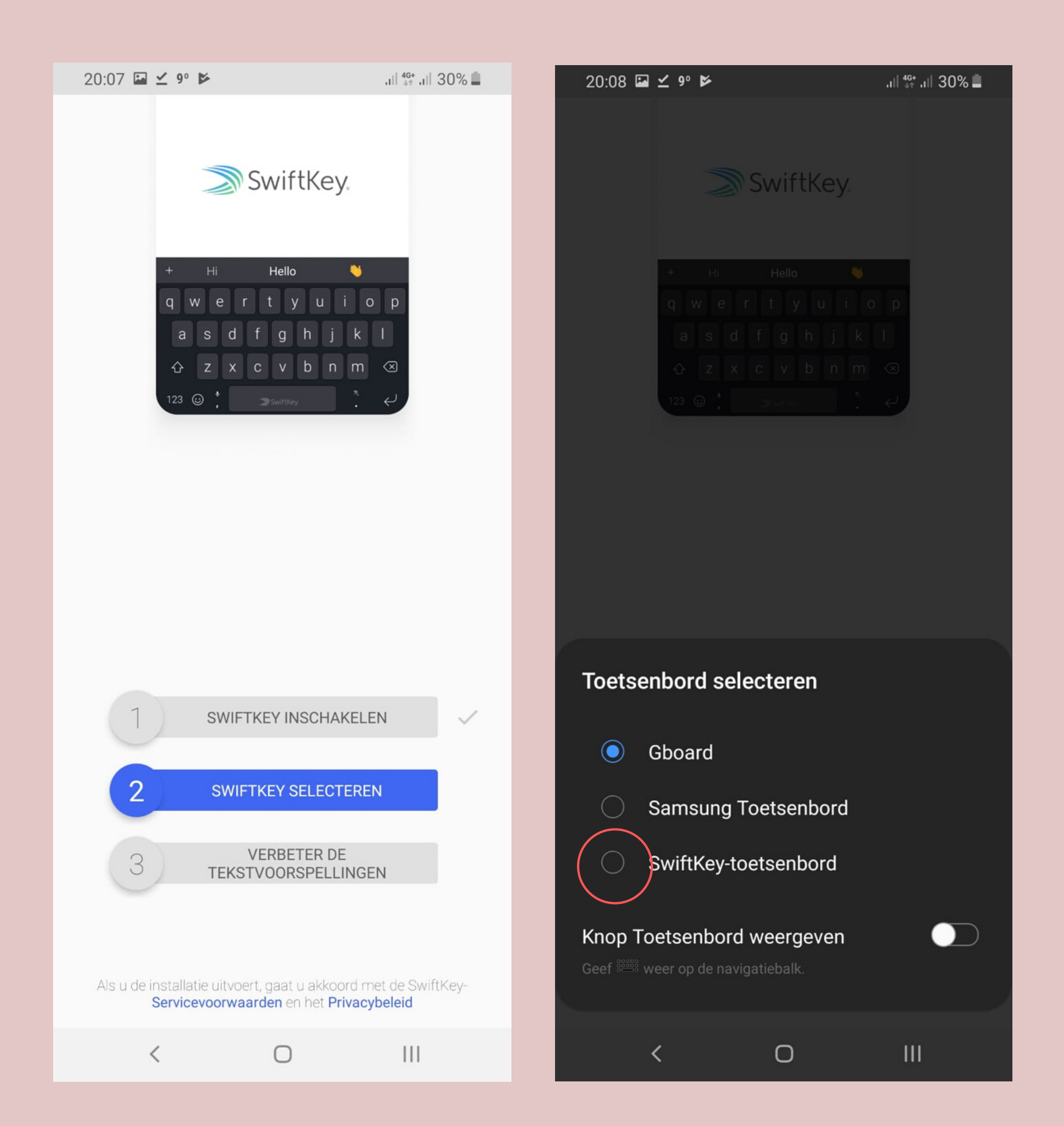

#### **Stap 5** - Druk nu op 'Swiftkey selecteren' en dan op 'Swiftkey toetsenbord'.

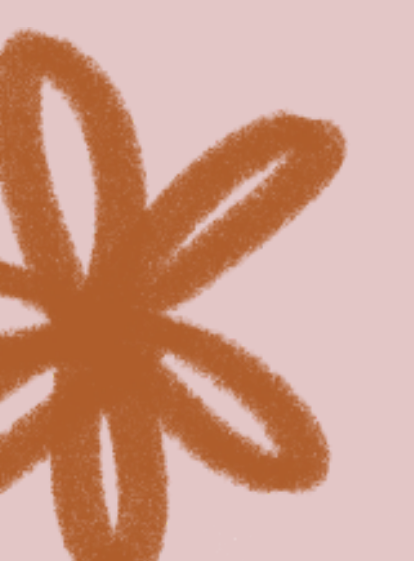

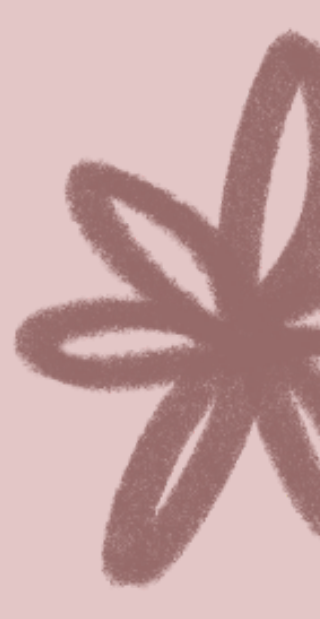

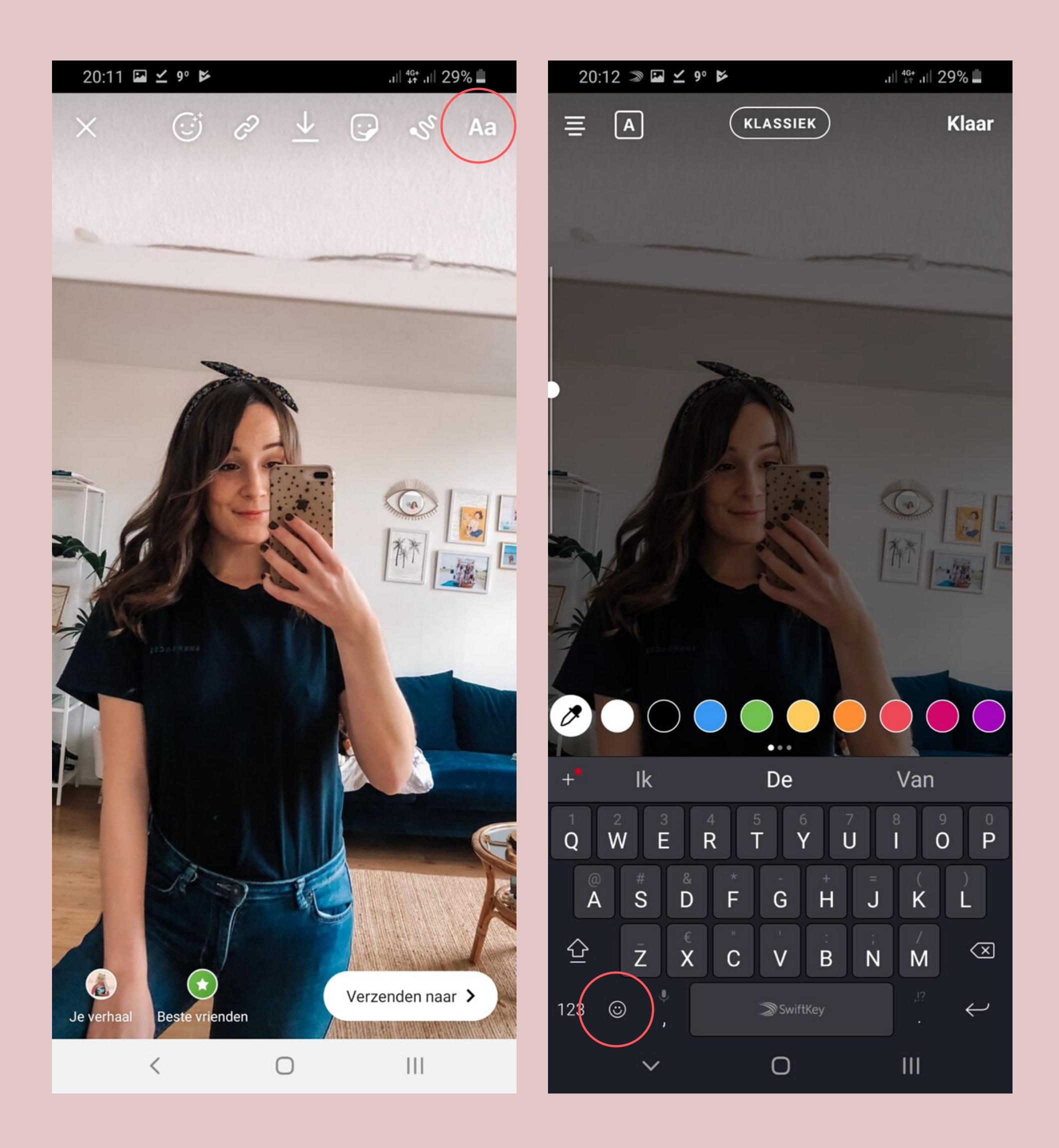

Stap 6 - En dan is het nu tijd om stories te maken!
Open je Instagram stories en maak een foto. Druk op je scherm of op de Aa rechtsboven om typen te activeren. Druk daarna in het toetsenbord op de smiley. Deze is omcirkeld in het voorbeeld rechts.

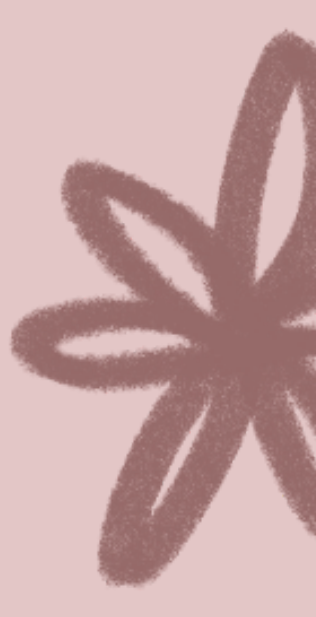

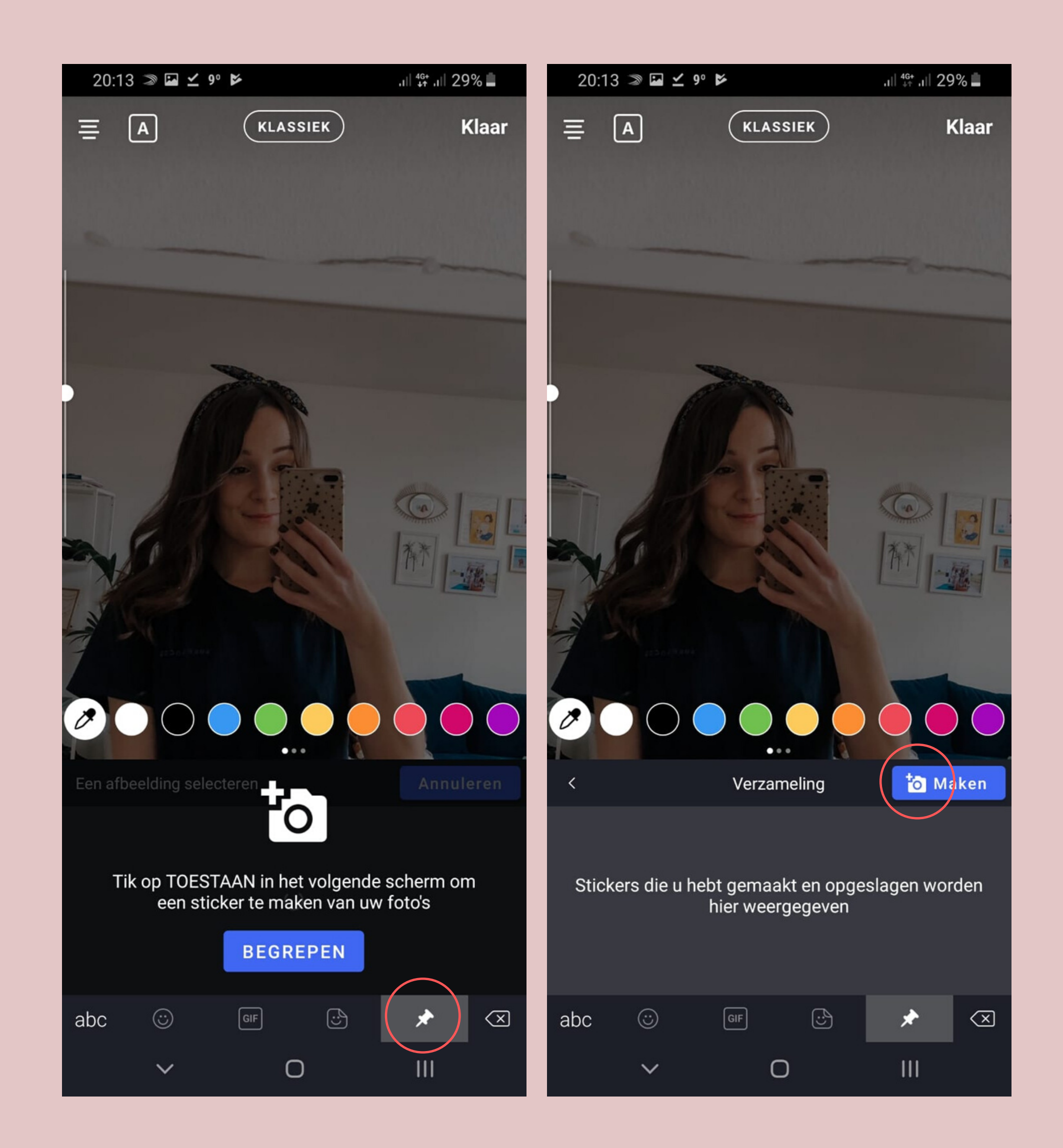

#### **Stap 7** - Druk op de punaise. Druk daarna op 'Maken'.

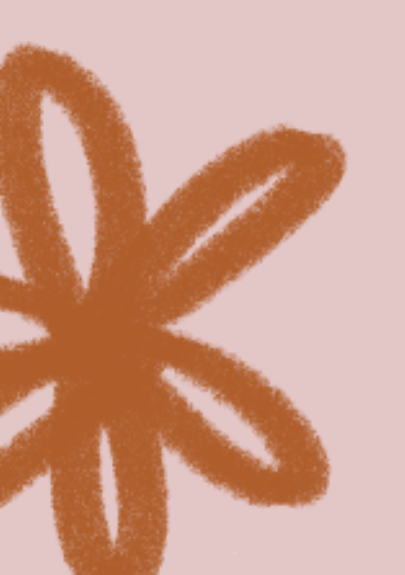

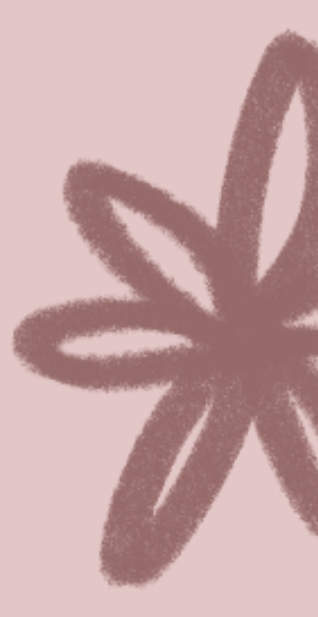

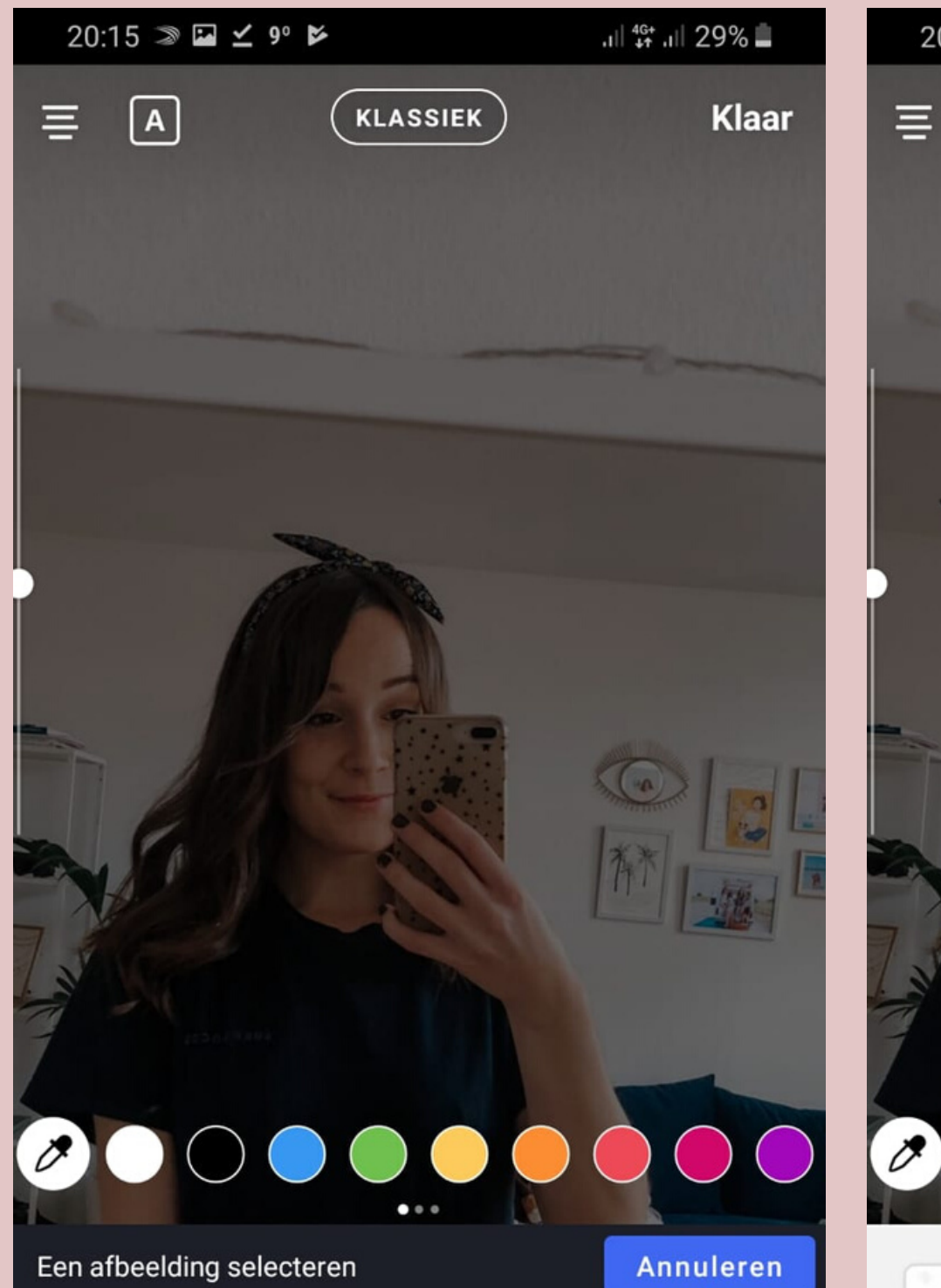

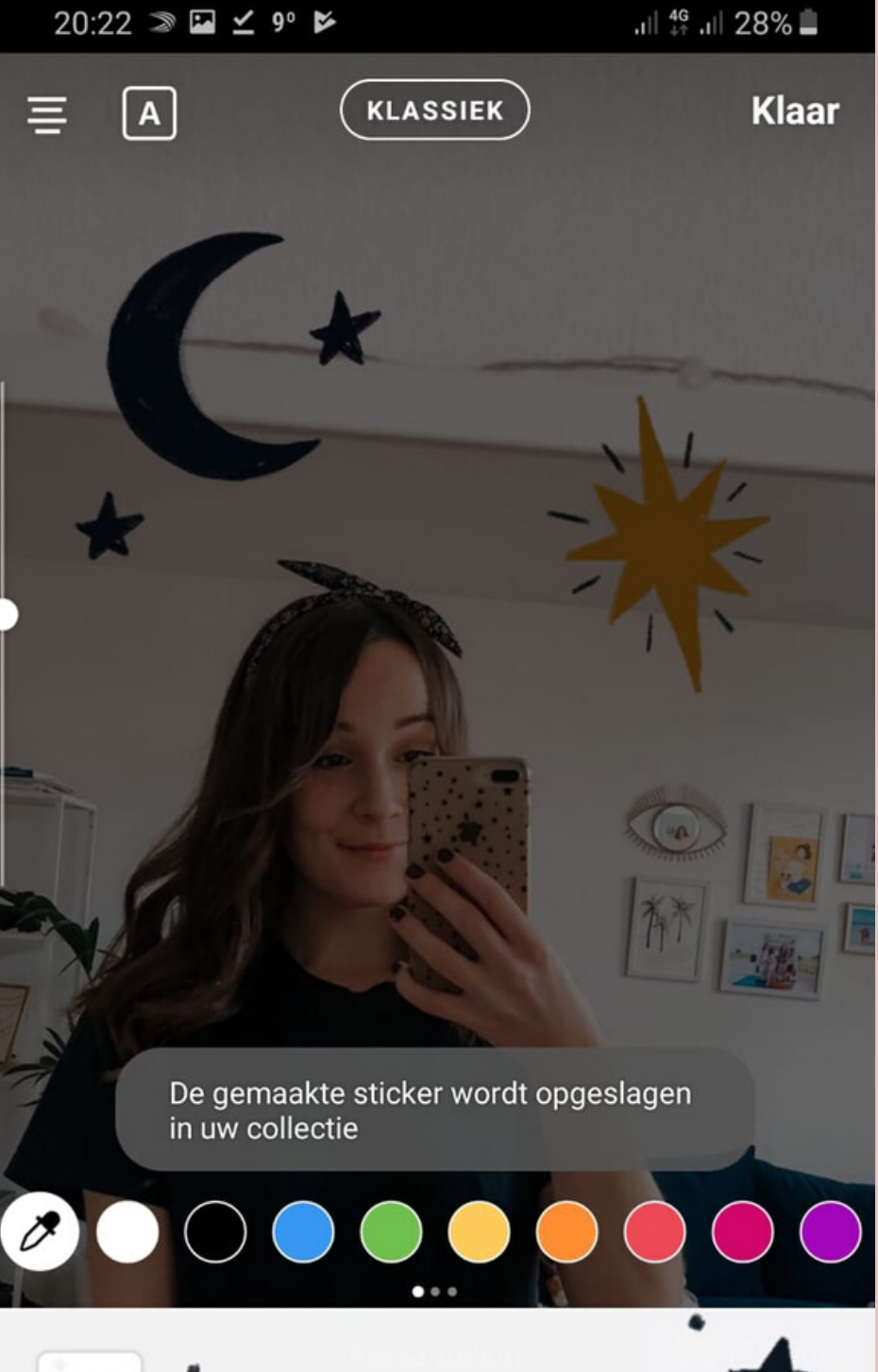

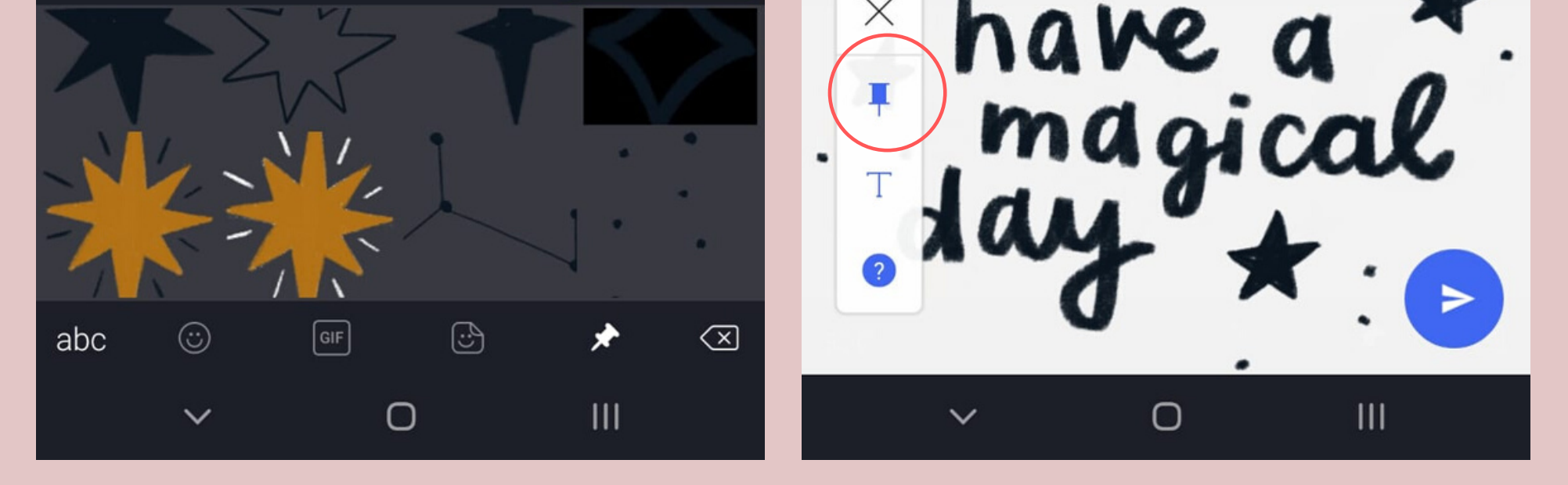

Stap 8 - Nu verschijnen je stickers. Druk op een sticker die je wil gebruiken. Druk nu op de punaise om hem op te slaan in je collectie. Doe dit bij alle stickers. Dit is even wat werk maar daarna kun je voor altijd super snel bij je stickers!

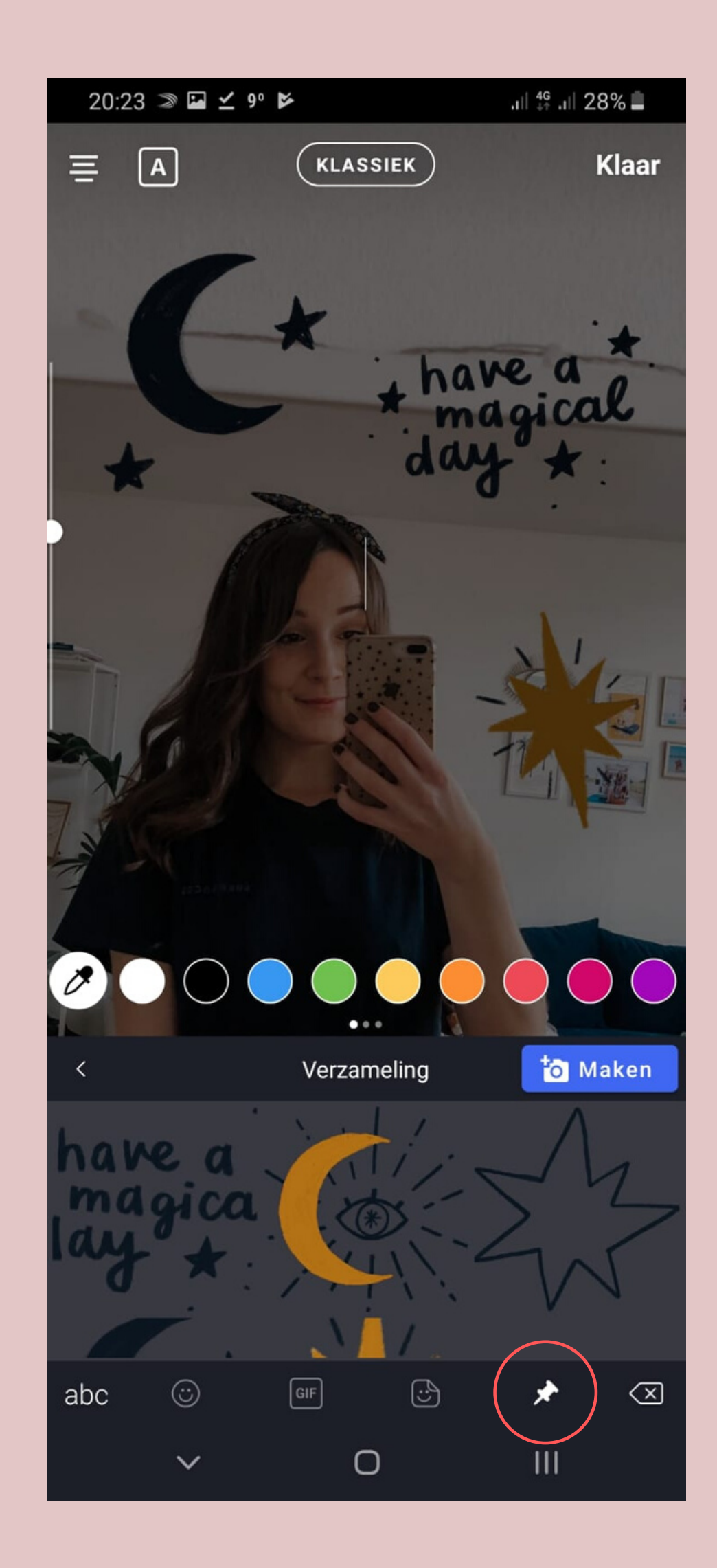

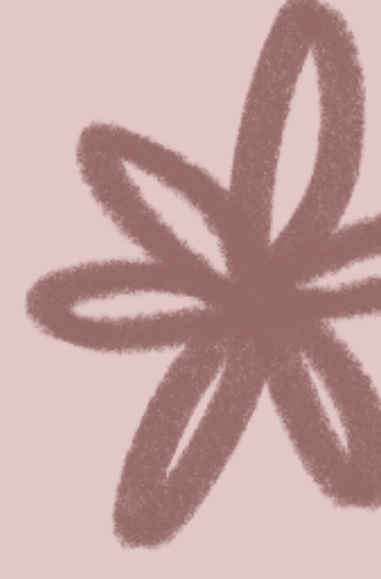

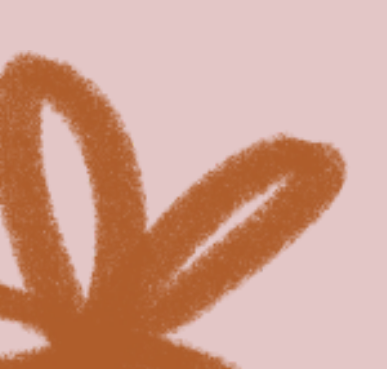

Als je voortaan op de punaise drukt staan je stickers daar klaar in een verzameling. Druk op een sticker naar keuze en dan verschijnt hij in je story. Je kunt er zoveel toevoegen als je wil en ze verplaatsen en vergroten met twee vingers.